FROM A MOBILE DEVICE OR TABLET:

- 1. Go to the App Store or Google Play Store
- 2. Search for "Zoom Cloud Meetings"

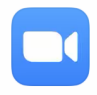

- 3. Download the app to your device
- 4. Open the app
- 5. Tap "Join a Meeting"

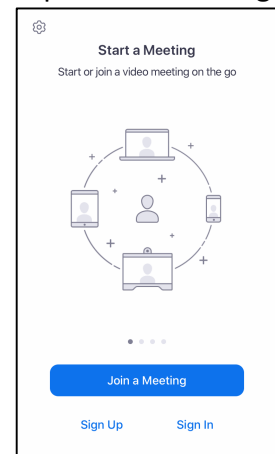

6. Enter the Meeting ID: 6183523080 and enter your name in the "Screen Name" box

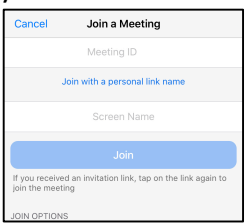

- 7. Tap "Join"
- 8. Enter the password 432457
- 9. Wait for the meeting to begin

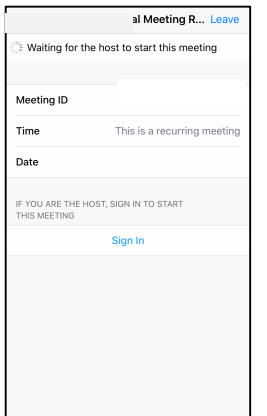

- 10. Once the meeting begins, join the audio by tapping the microphone button at the bottom left of the screen.
- 11. You may be asked to use internet audio at this time. Choose to allow.

## FROM A COMPUTER OR LAPTOP

1. Open a browser

(NOTE: If you are using a Mac, you will need to use Chrome as Safari is not supported by Zoom)

- 2. Visit www.zoom.us
- 3. Select "Join a Meeting"

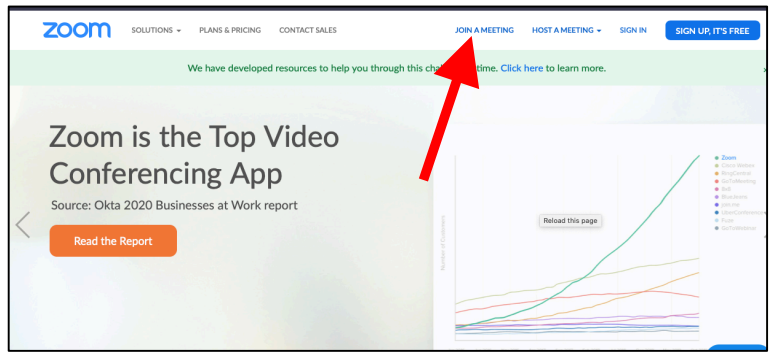

4. Enter the Meeting ID: 6183523080

| <b>ZOO</b>     | SOLUT | fions ¥ | PLANS & PRICING | CONTACT SALES              | JOIN A MEETING | HOST A MEETING + | SIGN IN | SIGN UP, IT'S FREE |
|----------------|-------|---------|-----------------|----------------------------|----------------|------------------|---------|--------------------|
| Join a Meeting |       |         |                 |                            |                |                  |         |                    |
|                |       |         |                 | Meeting ID or Personal Lin | nk Name        |                  |         |                    |
|                |       |         |                 | Join                       |                |                  |         |                    |
|                |       |         |                 |                            |                |                  |         |                    |

- 5. Select "Join"
- 6. Cancel any downloads that begin automatically
- 7. Select "join from your browser"

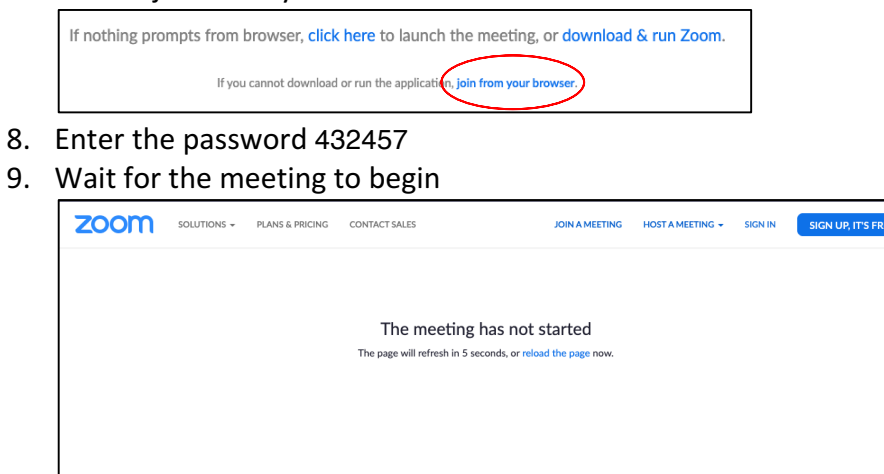

- 9. Once the meeting begins, join the audio by tapping the microphone button at the bottom left of the screen.
- 10. You may be asked to use your computer's built-in audio at this time. Choose to allow.